# T.P. - Python et les images numériques

S.N.T. - Thème Image Numérique

E. HENRY - 2021 - Inspiré des T.P. d'I.S.N. de M. Richaud

# 1 Le codage des images numériques

Dans cette première partie, nous allons examiner le code d'une image numérique.

- 1. Ouvrir l'image cerise.pbm contenue dans le dossier de ressources.
  - (a) Avec le logiciel GIMP
  - (b) Avec l'éditeur de texte (Bloc Notes).
  - Que constatez-vous?
- 2. A vous de jouer :
  - (a) En coloriant certaines cases du tableau suivant, créez une image en noir et blanc de 10 × 10 pixels.

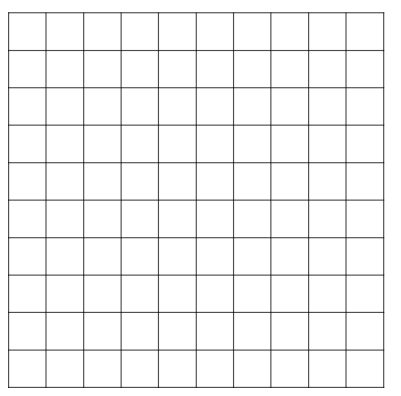

- (b) Codez-là dans un éditeur de texte (Bloc-notes) en représentant chaque pixel par un 0 ou un 1 (blanc ou noir) à l'aide de l'en-tête suivante :
  - 1 P1 2 10 10
  - 3 1

Sauvegardez le fichier en le nommant **monimage.pbm** . Ouvrez-le avec GIMP et admirez votre travail.

## 2 Python et les images

Dans cette partie, nous allons voir comment travailler avec une image en couleurs.

## 2.1 La bibliothèque Pillow

- 1. Ouvrir le fichier **Monprogramme.py** et remplacer le mot **ADRESSE** par l'adresse du dossier où vous allez travailler.
- 2. Exécuter le script pour vérifier que l'opération a réussi.

### 2.2 Créer des images

Les instructions suivantes, ajoutées à la suite du script, vous permettent de créer une nouvelle image, que vous pouvez modifier pixel par pixel.

```
img=Image.new("L",(10,10)) # La variable img contient une nouvelle image, de taille
10x10
img.show() #Affiche l'image
img.save("monimage.png") #Enregistre l'image
px=img.getpixel((1,1)) # px contient le pixel de coordonnées (1,1)
img.putpixel((1,1),0) # Met le pixel (1,1) à 0
```

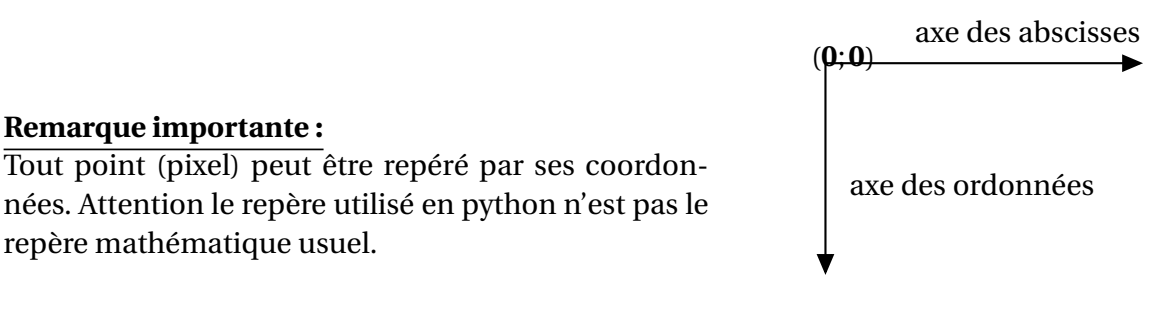

- 1. Créer une nouvelle image, l'afficher
- 2. Modifiez un pixel, affichez-là à nouveau
- 3. Enregistrez l'image

#### 2.3 Importer une image

Pour importer l'image, utilisez à la suite de votre script la commande

```
img=Image.open("loup.jpg")
```

A présent, la variable **img** contient l'image à modifier. En saisissant les instructions suivantes, que remarquezvous?

print(img.getpixel((1,1)))

Niveaux de couleurs : R : .....; V : .....; B : .....;

#### 2.4 Modifier une image

1. Examinez le programme suivant et répondez aux questions.

```
1 (largeur, longueur)=img.size
2 print(largueur)
3 print(longueur)
4 for i in range(largeur):
5      for j in range(longueur):
6          (R,V,B)=img.getpixel((i,j))
7          img.putpixel((i,j),(0,V,0))
8 img.show()
```

- (a) Que contiennent les variables longueur et largeur selon vous?
- (b) A quoi servent les deux boucles for?
- (c) Que modifie l'algorithme sur chaque pixel de l'image? (lignes 6 et 7)
- 2. *A vous de jouer* : Recopiez le programme qui précède à la suite du script et essayez-le. Puis, modifiezle pour, au choix : convertir l'image en noir et blanc, passer les couleur en négatif, faire un effet de symétrie...